# Setting expiry dates for Playlist share links

Last Modified on 03/24/2025 12:24 pm PDT

Users on our **Pro** and **Enterprise** plans can set expiry dates on Playlist share links.

#### At a glance

This is helpful if you'd only like a shared Playlist to be available for a certain amount of time. Once you set an expiry date, it will appear in **green** under the **Security** tab in the **Share Playlist** menu.

|   | Share       | ×             |           |       |          |   |
|---|-------------|---------------|-----------|-------|----------|---|
|   | My Super    | Awesome Play  | ∕list 🎔   |       |          |   |
|   | Share       | Copy URL      | Copy List | Embed | Security |   |
|   | Watermar    | k playlist    |           |       |          |   |
|   | Link expiry | y             |           |       |          |   |
| ĺ | Link expi   | res 25 Sep 20 | )24       |       |          | 1 |

Once the link has expired, it will no longer be accessible to recipients, and the date will appear in **red**.

| Share Playlist                           |               |           |       |          |   |  |  |  |  |
|------------------------------------------|---------------|-----------|-------|----------|---|--|--|--|--|
| My Super Awesome Playlist 💝<br>OD 23 Sep |               |           |       |          |   |  |  |  |  |
| Share                                    | Copy URL      | Copy List | Embed | Security |   |  |  |  |  |
| Watermar                                 | k playlist    |           |       |          |   |  |  |  |  |
| Link expiry                              | ý             |           |       |          |   |  |  |  |  |
| Link expi                                | red 1 Sep 202 | 24        |       |          | ľ |  |  |  |  |

#### Adding link expiry dates

**Note:** Once you set an expiry date for a Playlist, all share links for that Playlist will expire on that date.

- 1. Open the Playlist menu (:) and select Share.
- 2. In the Share menu, from the Security tab, set the Link expiry toggle to ON.

| Share Playlist |              |           |             |     |      |  |  |
|----------------|--------------|-----------|-------------|-----|------|--|--|
| My Super       | Awesome Play | list 💜    |             |     |      |  |  |
| Share          | Copy URL     | Copy List | Embed Secur | ity |      |  |  |
| Watermar       | k playlist   |           |             |     |      |  |  |
| Link expiry    | /            |           |             |     |      |  |  |
| Choose d       | late         |           | •           |     | Save |  |  |

Choose a date from the drop-down and select one of the options (In 7 days, In 14 days, In 30 days) or set a custom date.

| In 7 days  | •   | Septe | mber | $\sim$ | 2024 | 4 ~ | •   |
|------------|-----|-------|------|--------|------|-----|-----|
| In 14 days | Sun | Mon   | Tue  | Wed    | Thu  | Fri | Sat |
| In 30 days | 1   | 2     | 3    | 4      | 5    | 6   | 7   |
|            | 8   | 9     | 10   | 11     | 12   | 13  | 14  |
|            | 15  | 16    | 17   | 18     | 19   | 20  | 21  |
|            | 22  | 23    | 24   | 25     | 26   | 27  | 28  |
|            | 29  | 30    | 1    | 2      | 3    | 4   |     |
|            |     |       |      |        | Ap   | ply |     |

4. Click the **Apply** button, then click the **Save** button.

### Updating and removing link expiry dates

To update an expiry date:

1. Click the pencil icon to the right of the date.

## Share Playlist

| <b>My Sup</b><br>00 23 S | er Awesome Play | ylist 💖      |                 |          |   |
|--------------------------|-----------------|--------------|-----------------|----------|---|
| Share                    | e Copy URL      | Copy List    | Embed           | Security |   |
| Waterm                   | nark playlist   |              |                 |          |   |
| Link exp                 | piry            |              |                 |          |   |
| Link ex                  | pires 25 Sep 20 | 024          |                 |          | > |
| Select a                 | new date, the   | en click the | <b>Apply</b> bu | itton.   |   |

3. Click the **Save** button.

2.

To remove an expiry date:

1. Set the Link expiry toggle to **OFF** (it should appear gray).

| Share Playlist                           | × |  |  |  |  |  |  |  |  |  |
|------------------------------------------|---|--|--|--|--|--|--|--|--|--|
| My Super Awesome Playlist 💝<br>OD 23 Sep |   |  |  |  |  |  |  |  |  |  |
| Share Copy URL Copy List Embed Security  |   |  |  |  |  |  |  |  |  |  |
| Watermark playlist                       |   |  |  |  |  |  |  |  |  |  |
| Link expiry                              |   |  |  |  |  |  |  |  |  |  |
| Password protect                         |   |  |  |  |  |  |  |  |  |  |
| Streaming only                           |   |  |  |  |  |  |  |  |  |  |
|                                          |   |  |  |  |  |  |  |  |  |  |